図書館データベース使用時に下記エラーが表示する問題。

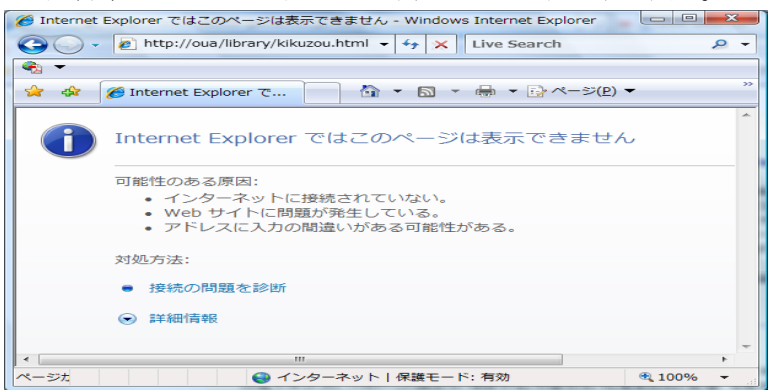

対処方法:ネットワーク設定で「DNS サフィックス」を追加登録することで回復します。

## 設定方法(Vista の場合)

① スタートメニューより「ネットワーク」をポイントし、右クリックより「プロパティ」を選択します。

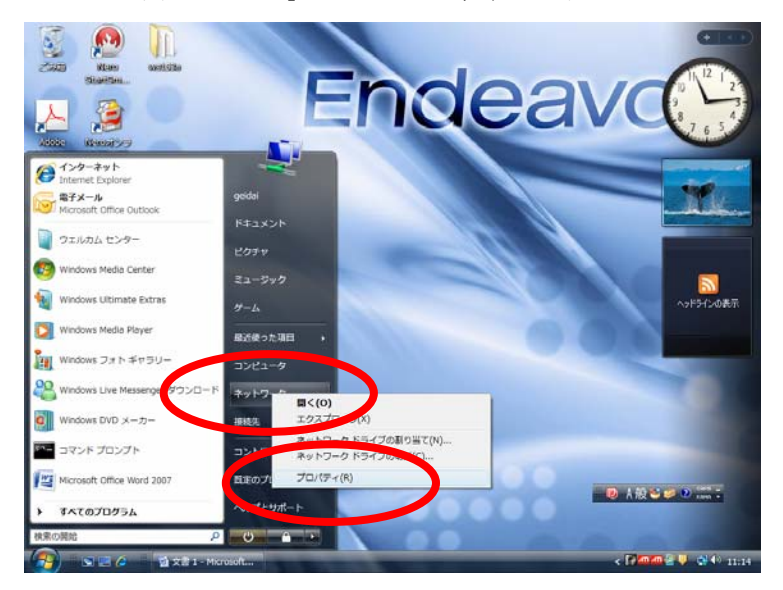

② 下記画面が開くので、ローカルエリア接続の「状態表示」をクリックします。

|                                   | ネットワークと共有センター                                                                                                    |                                                                                                    | •                                      |
|-----------------------------------|----------------------------------------------------------------------------------------------------|----------------------------------------------------------------------------------------------------|----------------------------------------|
| コンピュータとデバイスの表<br>示                |                                                                                                    |                                                                                                    | フル マップを表示                              |
| トットワークに接続                         |                                                                                                    |                                                                                                    | _ 🎱 🗌                                  |
| <sub>赛続またはネットワークのセ</sub><br>ットアップ | GEIDAL-PC ネットワーク 2 インターネット                                                                                                    |                                                                                                    | インターネット                                |
| ネットワーク接続の管理                       | (このコンピュータ)                                                                                                    |                                                                                                    |                                        |
| ◎断と修復                             | キットワーク 2 (パブリックネットワーク) カスタマーカスタマー                                                                                                    |                                                                                                    | カスタマイズ                                 |
|                                   | アクセス                                                                                                    | ローカルとインターネット                                                                                                    |                                        |
|                                   |                                                                                                    |                                                                                                    |                                        |
|                                   | 接続                                                                                                    | ローカル エリア接続                                                                                                    | 状態の表示                                  |
|                                   | <ul> <li>接続</li> <li>① 共有と探索を正しく動作<br/>致していることを確認し</li> <li>23 共有と探索</li> </ul>                                                                               | ローカル エリア接続<br>させるには、お使いのファイアウォールプログ<br>てください。                                                                                                    | 状態の表示                                  |
|                                   | <ul> <li>         接続         <ol> <li></li></ol></li></ul>                                                                                                    | ローカル エリア接続<br>させるには、お使いのファイアウォールプログ<br>てください。                                                                                                    | 状態の表示<br>プラムの設定か <del>べいない。</del><br>■ |
|                                   | <ul> <li>提続</li> <li></li></ul>                                                                                                    | <ul> <li>ローカル エリア接続</li> <li>させるには、お使いのファイアウォールプログ<br/>てください。</li> <li>有効</li> <li>有効</li> </ul>                                                                     |                                        |
|                                   | <ul> <li>接続</li> <li>サキーと探索を正しく動作<br/>致していることを確認し</li> <li>メキーと探索</li> <li>ネットワーク探索</li> <li>ファイル共有</li> <li>パブリックフォルダ共有</li> </ul>                           | <ul> <li>ローカル エリア接続</li> <li>させるには、お使いのファイアウォールプログ<br/>てください。</li> <li>有効</li> <li>有効</li> <li>有効</li> <li>● 有効</li> <li>● 有効</li> <li>● 有効</li> <li>● 有効</li> </ul> |                                        |
|                                   | <ul> <li>接続</li> <li> <b>1 1</b></li></ul>                                                                                                    | <ul> <li>ローカル エリア接続</li> <li>まさせるには、お使いのファイアウォールプログ<br/>てください。</li> <li>有効</li> <li>有効</li> <li>● 有効</li> <li>● 無効</li> <li>● 無効</li> </ul>                          |                                        |
| наля                              | <ul> <li>接続</li> <li> <b>サキと探索を正しく動け<br/>致していることを確認し<br/><b>シ</b>、大有と探索<br/>ネットワーク探索<br/>ファイル共有<br/>パブリックフォルダ共有<br/>プリンタ共有<br/>パスワード保護共有      </b></li> </ul> | ローカル エリア接続                                                                                                    |                                        |

③ 「プロパティ」ボタンを押します。

| □ □ − カル エリア接続の状態                       | ×          |
|-----------------------------------------|------------|
| 全般                                      |            |
| 接続                                      |            |
| IPv4 接続:                                | インターネット    |
| IPv6 接続:                                | 限定         |
| メディアの状態:                                | 有効         |
| 期間:                                     | 00:30:42   |
| 速度:                                     | 100.0 Mbps |
| []][]][]][]][]][]][]][]][]][]][]][]][]] |            |
| 動作状況                                    |            |
| )                                       | 受信         |
| パイト: 310,619                            | 594,434    |
| ⑦プロパティ(P) ⑦無効にする(D) i診断(G)              |            |
|                                         | 開じる(C)     |

④ 「インターネットプロトコルバージョン 4(TCP/IPv4)」を選択し、「プロパティ」ボタンを押します。

| 📱 ローカル エリア接続のプロパティ                                                                       | x   |
|------------------------------------------------------------------------------------------|-----|
| ネットワーク                                                                                   |     |
| 接続の方法:                                                                                   |     |
| Intel(R) PRO/1000 GT Desktop Adapter                                                     |     |
| 構成( <u>C</u> )                                                                           |     |
| この接続は)次の項目を使用します():                                                                      |     |
| ✓ ■ Microsoft ネットワーク用クライアント                                                              |     |
| 🗹 🚊 Teefer2 Driver                                                                       |     |
| ☑ □QuoS パケット スケジューラ                                                                      | =   |
| ☑ ▲ Microsoft ネットワーク用ファイルとプリンタ共有                                                         |     |
| 🗹 🌛 シテーネット プロトコル バージョン 6 (TCP71-v6)                                                      |     |
| 🗹 🕰 インターネット プロトコル バージョン 4 (TCP/IPv4)                                                     | -   |
|                                                                                          | -   |
|                                                                                          |     |
| インストール(N)  削除(U) プロパティ(R)                                                                |     |
|                                                                                          |     |
| 伝送制御ブロトコル/インターネットブロトコル。相互接続されたさまさまな                                                      |     |
| ネットワーク間の通信を提供する、 既定のワイド エリア ネットワーク プロトコ                                                  | 1   |
| // 30                                                                                    |     |
|                                                                                          |     |
| OK チャンセンション (メキャンセンション) (メキャンセンション) (メキャンセンション) (メート・・・・・・・・・・・・・・・・・・・・・・・・・・・・・・・・・・・・ | 216 |

⑤ 「詳細設定」ボタンを押します。

| インターネット プロトコル バージョン 4 (T                                                                             | TCP/IPv4)のプロパティ ? × |  |  |
|----------------------------------------------------------------------------------------------------|---------------------|--|--|
| 全般                                                                                                   |                     |  |  |
| ネットワークでこの機能がサポートされている場合は、IP 設定を自動的に取得することがで<br>きます。サポートされていない場合は、ネットワーク管理者に適切な IP 設定を問い合わせ<br>てください。 |                     |  |  |
| ◎ IP アドレスを自動的に取得する(O) ◎ 次の IP アドレスを使う(S):                                                            |                     |  |  |
| IP アドレス(I):                                                                                          | 10 . 1 . 30 . 12    |  |  |
| サブネット マスク(U):                                                                                        | 255 . 255 . 255 . 0 |  |  |
| デフォルト ゲートウェイ(D):                                                                                     | 10 . 1 . 30 . 1     |  |  |
| ● DNS サーバーのアドレスを自動的に取得する(B)                                                                          |                     |  |  |
| ─◎ 次の DNS サーバーのアドレスを使う(E):                                                                           |                     |  |  |
| 優先 DNS サーバー(P):                                                                                      | 10 . 0 . 1 . 2      |  |  |
| 代替 DNS サーバー(A):                                                                                      | 10 . 0 . 1 . 3      |  |  |
|                                                                                                    | [] 詳細設定(V)          |  |  |
|                                                                                                    | OK キャンセル            |  |  |

⑥ 「DNS タブ」を選択します。

| TCP/IP 詳細設定                 | the sea development of the second | ? ×           |
|-----------------------------|-----------------------------------|---------------|
| IP BOE DNS WINS             |                                   |               |
|                             |                                   |               |
| IP アドレス                     | サブネット マスク                         |               |
| 10.1.30.12                  | 255.255.255.0                     |               |
|                             | 追加( <u>A</u> ) 編集( <u>E</u> ) 削   | 除(⊻)          |
| ーデフォルト ゲートウェイ( <u>E</u> ):- |                                   |               |
| ゲートウェイ                      | メトリック                             |               |
| 10.1.30.1                   | 自動                                |               |
|                             | 追加( <u>D</u> ) 編集( <u>T</u> ) 肖邶  | 涂( <u>M</u> ) |
| ─▼自動メトリック(U) -              |                                   |               |
| インターフェイス メトリック()            | <u>N</u> :                        |               |
|                             |                                   |               |
|                             | ОК                                | キャンセル         |

⑦ 「以下の DNS サフィックスを順に追加する」にチェックを入れ、「追加」ボタンを押します。

| TCP/IP 詳細設定                                                          |
|----------------------------------------------------------------------|
| IP 設定 DNS WINS                                                       |
| DNS サーバー アドレス (使用順)(N):                                              |
| 10012<br>10013                                                       |
| •                                                                    |
| 道加(A) 編集(E) 削除(V)                                                    |
| 非修飾名の解決に使用するオプションを選択してください。以下の設定は TCP/IP<br>が使用可能になっている接続すべてに適用されます: |
| ◎ プライマリおよび接続専用の DNS サフィックスを追加する(P)                                   |
| プライマリ DNS サフィックスの親サフィックスを追加する(X)                                     |
|                                                                      |
|                                                                      |
|                                                                      |
| <b>追加(D)</b> [1] [1] [1] [1] [1] [1] [1] [1] [1] [1]                 |
| この接続の DNS サフィックス(S)                                                  |
| ☑ この接続のアドレスを DNS (2登録する(R)                                           |
| ■ この接続の DNS サフィックスを DNS 登録(こ使う(U)                                    |
| OK         キャンセル                                                     |

⑧ドメインサフィックスの欄へ「osaka-geidai.ac.jp」を入力し、「追加」ボタンを押します。

| TCP/IP ドメイン サフィックス ? ×                |
|---------------------------------------|
| ドメイン サフィックス(D):<br>osaka-geidai.ac.jp |
| 追加( <u>A</u> ) キャンセル                  |

⑨下記状態を確認し、「OK」ボタンを押します。

| [ | TCP/IP 詳細設定                                                          |  |  |
|---|----------------------------------------------------------------------|--|--|
|   | IP 設定 DNS WINS                                                       |  |  |
|   | DNS サーバー アドレス (使用順)( <u>N</u> ):                                     |  |  |
|   | 100.12                                                               |  |  |
|   | <b>₽</b>                                                             |  |  |
|   | <u>追加(A)</u> 編集(E) 削除(V)                                             |  |  |
|   | 非修飾名の解決に使用するオプションを選択してください。以下の設定は TCP/IP<br>が使用可能になっている接続すべてに適用されます: |  |  |
|   | ○ プライマリおよび接続専用の DNS サフィックスを追加する(P)                                   |  |  |
|   | ◎ 以下の DNS サフィックスを順に追加する(日):                                          |  |  |
|   | osaka-geidai.ac.jp                                                   |  |  |
|   | 1                                                                    |  |  |
|   | 道加( <u>D</u> ) 福集( <u>T</u> ) 肖小除( <u>M</u> )                        |  |  |
|   | この接続の DNS サフィックス( <u>S</u> ):                                        |  |  |
|   | ✓ この接続のアドレスを DNS (ご登録する(R) ○ この接続の DNS サフィックスを DNS 登録に使う(U)          |  |  |
|   |                                                                      |  |  |
|   | OK キャンセル                                                             |  |  |

⑩「OK」→「閉じる」→「閉じる」→「×」で全て終了します。

| インターネット プロトコル バージョン 4 (T                                                                             | CP/IPv4)のプロパティ ? ×          |  |  |
|----------------------------------------------------------------------------------------------------|-----------------------------|--|--|
| 全般                                                                                                   |                             |  |  |
| ネットワークでこの機能がサポートされている場合は、IP 設定を自動的に取得することがで<br>きます。サポートされていない場合は、ネットワーク管理者に適切な IP 設定を問い合わせ<br>てください。 |                             |  |  |
| ○ IP アドレスを自動的に取得する(O)                                                                                |                             |  |  |
| ● ○ 〉次の IP アドレスを使う(S):                                                                               |                             |  |  |
| IP アドレス(I):                                                                                          | 10 . 1 . 30 . 12            |  |  |
| サブネット マスク(U):                                                                                        | 255 . 255 . 255 . 0         |  |  |
| デフォルト ゲートウェイ(D):                                                                                     | 10 . 1 . 30 . 1             |  |  |
| ◎ DNS サーバーのアドレスを自動的に取得                                                                               | ○ DNS サーバーのアドレスを自動的に取得する(B) |  |  |
| ● 次の DNS サーバーのアドレスを使う(E):                                                                            |                             |  |  |
| 優先 DNS サーバー(P):                                                                                      | 10 . 0 . 1 . 2              |  |  |
| 代替 DNS サーバー(A):                                                                                      | 10 . 0 . 1 . 3              |  |  |
|                                                                                                    | 詳細設定(V)                     |  |  |
| OK キャンセル                                                                                             |                             |  |  |

正常確認

図書館データベースへの接続が出来る事を確認していただきます。